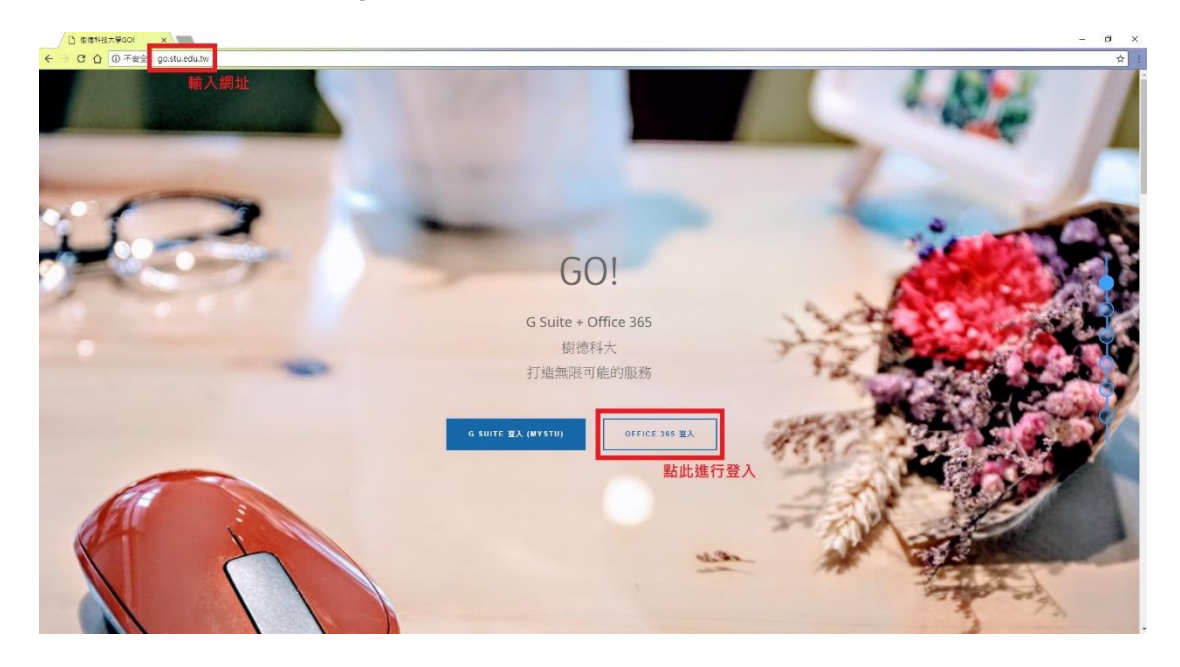

## 1.在網址列輸入 go.stu.edu.tw 連到登入網站

2.亦或是從樹德科技大學首頁 -> 行政單位 -> 電子計算 機中心 -> 資訊服務 -> G Suite + Office365 進入

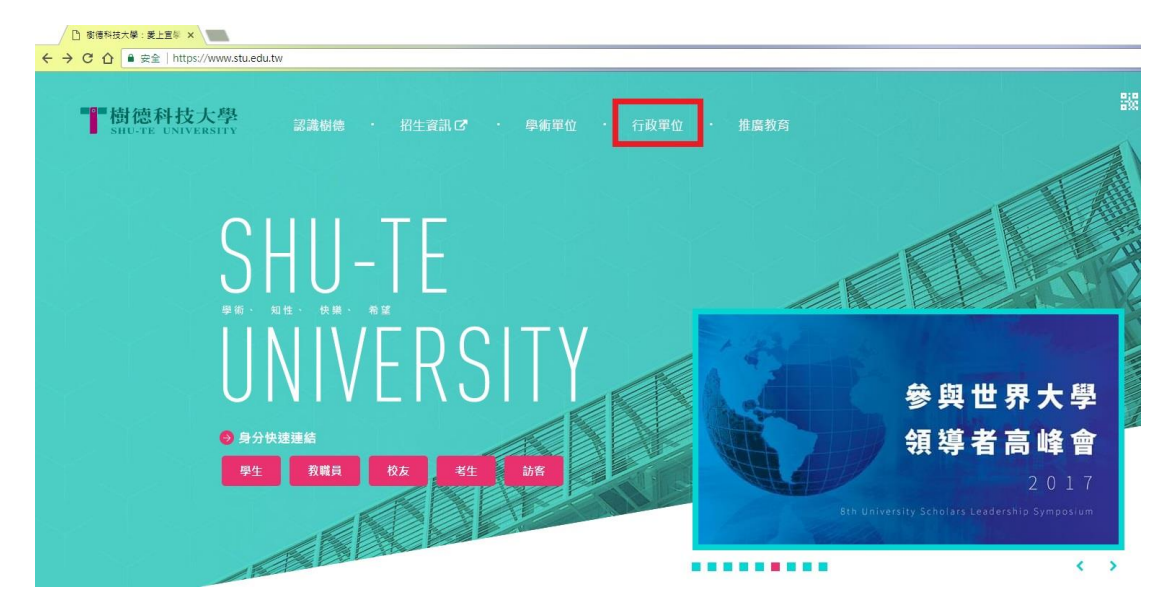

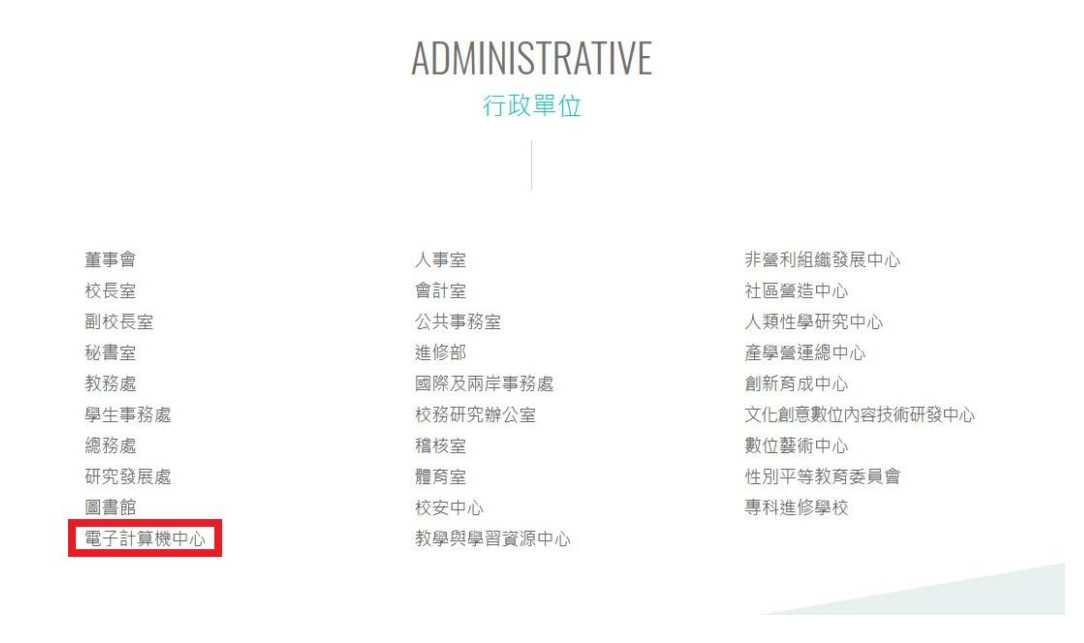

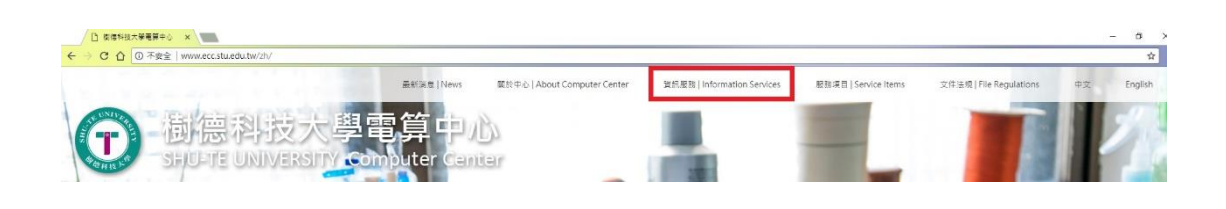

-----

\_\_\_\_\_

-------

| 資訊服務       |               |            |                               |  |  |  |  |  |  |
|------------|---------------|------------|-------------------------------|--|--|--|--|--|--|
|            |               |            |                               |  |  |  |  |  |  |
| 校務校務資訊系統   | 公文 電子公文系統     | 人力 人力資源系統  | SSL SSL VPN服務                 |  |  |  |  |  |  |
|            |               |            |                               |  |  |  |  |  |  |
| 無線 無線網路服務  | 網頁教職員網頁空間     | 宿網 宿網管理系統  | 教學 ShuTe-教學文件網                |  |  |  |  |  |  |
|            |               |            |                               |  |  |  |  |  |  |
| 授權微軟大量授權服務 | 固定IP 固定IP申請系統 | 智脉航 智慧財產權網 | 學院 Moodle數位學院(新)              |  |  |  |  |  |  |
|            |               |            | 點此進入                          |  |  |  |  |  |  |
| 密碼變更系統     | 信箱 MyStu電子信箱  | 流量 流量即時監控  | GO G Suite<br>+<br>Office 365 |  |  |  |  |  |  |

3.帳號輸入請輸入學校信箱, 如: s12113249@stu.edu.tw

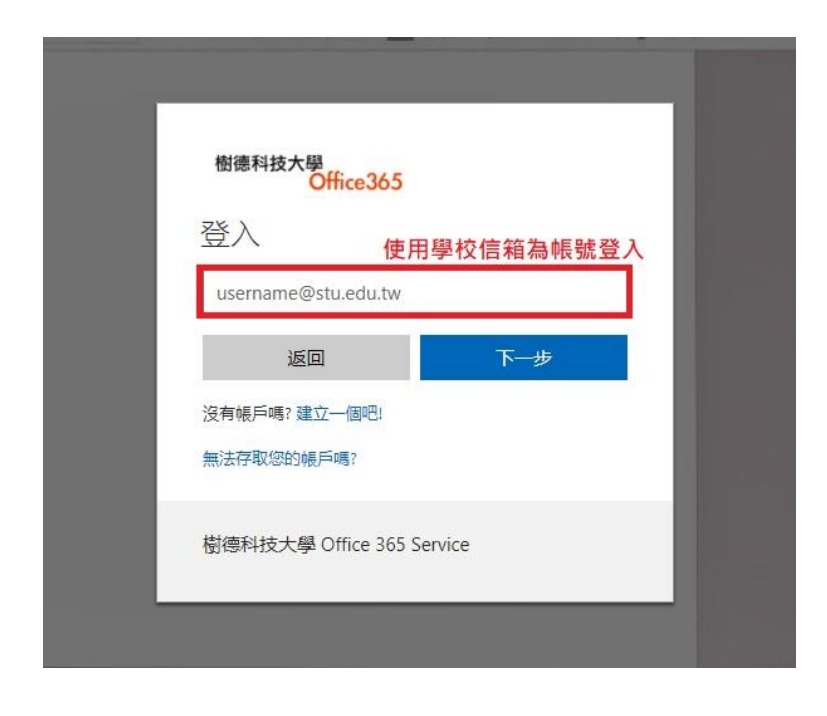

## 4.選擇由工作或學校帳戶建立

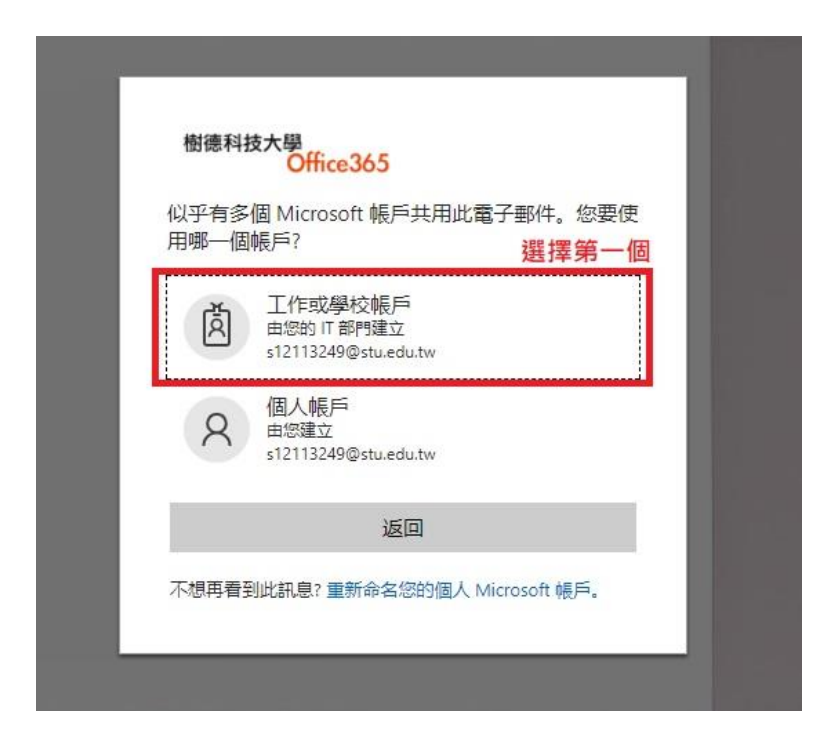

5.輸入密碼

| 樹德科技大學<br>Office365<br>s1211 | 3249@stu.edu.tw | 3  |
|------------------------------|-----------------|----|
| 輸入密碼                         | 輸入您的            | 密碼 |
| 密碼                           |                 |    |
| 返回                           | 登入              |    |
| 忘記密碼                         |                 |    |
| 樹德科技大學 Office 365 S          | Service         |    |

-----

## 6.登入成功

|                            | x / 1 Microsoft Office II X                                                                                                   |                  |              |             |                                       |    | - 0 X |
|----------------------------|----------------------------------------------------------------------------------------------------|------------------|--------------|-------------|---------------------------------------|----|-------|
| III         Office 365     | 2000000E=1                                                                                                    |                  |              |             |                                       | ¢? | 92# 🕒 |
|                            | 晚安<br><sup>授善续上文件</sup>                                                                                                    | P                |              | ± 9         | R酸 Office 2016<br>其他安装                |    | İ     |
|                            | 0 I IIIIIIIIIIIIIIIIIIIIIIIIIIIIIIIIII                                                                                        | cel PowerPoint O | NE Spannbart | Teams Sway  |                                       |    |       |
|                            | 保需您值账有 App >                                                                                                    |                  |              |             |                                       |    |       |
|                            | 文件<br><u> 変変</u> 日応道 発気共有<br>で<br>文な<br>が<br>またのinersity-my-sharepoint.com + _ + Docume<br>の<br>の<br>たたurent<br>の<br>したののexet | ma               |              | 上總並開款<br>上次 | alig •<br>45100a<br>23.708<br>eChre ◆ |    |       |
|                            | 您最近的 OneDrive 資料夾<br>22 K8/118 日期                                                                                             |                  |              | #±          | 血后開設<br>23 平前                         |    |       |
| 正在粤译 outlook office365 com | shuteuniversity-my-sharepoint.com + + s121132                                                                                 | 149_stu_edu_tw   |              | Mbt Or      | seDrive →                             |    | 見反應   |